## 「享栄高等学校体験入学会申し込み」の手引き

- 1 本校HPの「体験入学会申し込み」をクリックします。
- 2 下図のような「申し込み」のトップページになるので、自分のメールアドレスを 入力して、黄色の「申し込み開始」をクリックします。

| 享栄高等学校(                      | 体験入学会・学校説明会申し込みシステム 余 ホーム                                                                                           |
|------------------------------|----------------------------------------------------------------------------------------------------|
| $\mathcal{A}$                | お申し込み方法<br>メールアドレスを入力し、「申し込み開始」ボタンを押してください。<br>URLが記載されたメールが届きますので、アクセスの上お申し込みください。                                 |
|                              | メールアドレス<br>申し込み開始<br>個人情報保護方針                                                                                       |
| お知らせ<br>体験入学会の申し込<br>令和3年度 享 | 込み期間は、7月5日(月)15:00 ~ 7月20日(火)17:00 です。<br><b>栄高等学校 体験入学会・学校説明会</b>                                                  |
| 体験入学会①                       |                                                                                                    |
| 日付                           | 2021年8月3日(火)<br>午前9時30分~11時30分まで                                                                                    |
| 概要                           | <<>> 享栄高等学校<br><日程> 9:00~ 受付開始<br>9:40~ 校長先生歓迎のあいさつ<br>10:00~ 体験授業 各申込み講座の会場へ移動。<br>定員制・先着順です。定員になった講座から募集は停止となります。 |

3 すると、「メールアドレス登録完了」画面となるので、打ち込んだメールアドレスに メールが届いているか確認してください。

メールが届いていない場合 は右の説明に従ってメールが 届くように設定してください。

| <b>*</b> - × 1             | ルアドレス登録完                               | 7                                          |                           |                     |
|----------------------------|----------------------------------------|--------------------------------------------|---------------------------|---------------------|
| 申し込みし<br>メールをこ             | IRLを記載したメ<br>〔確認ください。                  | ールを送信しました。                                 |                           |                     |
| メールが                       | 届かない場合は、以                              | 下をご確認ください。                                 |                           |                     |
| "迷惑メール                     | フォルダー"などに振り                            | 分けられている                                    |                           |                     |
| お使いのメー<br>い。               | ルソフト (アプリ) の、                          | 通常の受信フォルダー以外                               | (迷惑メールフォルダー等)             | にメールが届いていないかをご確認くださ |
| メールフィル                     | レターによってブロック                            | されている                                      |                           |                     |
| 特に、携帯電<br>メール受信の           | 話のメールアドレスを<br>設定で、"ckip.jp" から         | ち使いの場合、"インターネッ<br>のメールを受信するようにし            | ットからのメール"を拒否する<br>ってください。 | 設定となっている可能性があります。   |
| メールフィル<br>設定でお困り<br>※フリーダイ | ターの設定方法はこち<br>の方は、株式会社アッ<br>ヤルの受付時間は平日 | らをご覧ください。<br>トシステム サポート窓口 01:<br>2時から17時まで | 20-47-3712 へご連絡くださ        | さい。                 |

4 右のようなメールが届き ますので、ここに書かれて いるURLに24時間以内 にアクセスしてください。

2021/05/28 (金) 7:52 info@ckip.jp [享栄高等学校 体験入学会・学校説明会申し込みシステム]申し込みURLのお知らせ 現先 ○koho@kyoei-h.ed.jp この度は体験入学会・学校説明会申し込みシステムをご利用いただきありがとうございます。 koho@kyoei-h.ed.jp 様の申し込み URL をお知らせします。 下記 URL にアクセスし申し込みを行ってください。 https://www.ckip.jp/guide/nkyoeih/entries/selectEvent/3eb46a9d960d8facc07be12d1bc89f2d

URL の有効期限は 24 時間 です。 有効期限内であれば、URL ヘアクセスすることで何度でもお申し込みいただけます。

5 アクセスすると右のような ページとなりますので、「選択」 をクリックします。

| 「選択」ボタン | を押して次に進んでください。                                      |  |
|---------|-----------------------------------------------------|--|
| 選択 林駿   | 7学会1                                                |  |
| 日付      | 2021年8月3日(火)<br>午前9時30分~11時30分まで                    |  |
| 概要      | <会場> 享栄高等学校<br><日程> 9:00~ 受付開始<br>9:40~ 权長先生歓迎のあいさつ |  |

6 右のような申し込み画面と なりますので、入力の指示に 従って、「氏名」など必要事 項を入力します。

| 以下の項目を記入し、個人情報保護 | (方針に同意の上、「確認画面へ」ボタンを選択してください。        |  |
|------------------|--------------------------------------|--|
| ※氏名などの文字に旧字体はご利用 | 別いただけない場合がございます。 お手数ですが、新字体をご利用ください。 |  |
| (例) 「高」⇒「高」、「邊」⇒ | 「辺」、「南」⇒「斉」、「澤」⇒「沢」など                |  |
| メールアドレス:****ho@  | ⊚kyoei-h.ed.jp                       |  |
| 個人情報             |                                      |  |
| 参加者(生徒)氏名(必須)    |                                      |  |

※フリガナ・性別・中学校・保護者帯同・緊急連絡先の入力が続きます。 ※ {1 硬式野球}を選択した場合のみ、「送迎バスの利用」の確認があります。

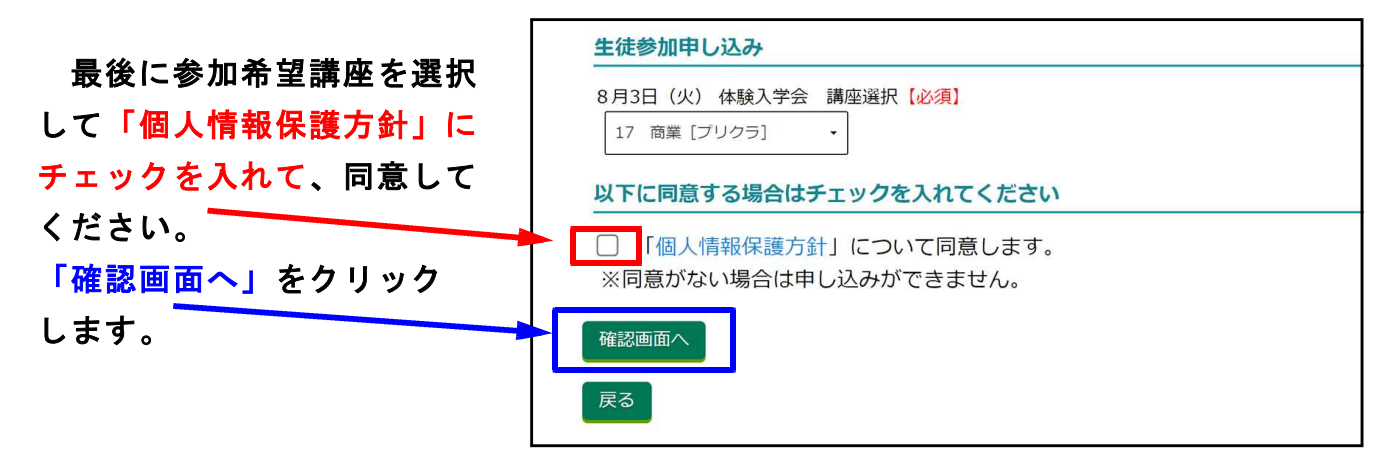

7 右の確認画面で申し込み 内容を確認して、訂正がな ければ「登録」をクリック します。

| (本験入学会① 参加)                        | 10込み                      |  |
|------------------------------------|---------------------------|--|
| まだ申し込みは完了して                        | いません。                     |  |
| 以下の内容に間違いがなければ、<br>修正する場合は、修正ボタンを選 | 登録ボタンを選択してください。<br>尺ください。 |  |
|                                    |                           |  |
| 個人情報                               |                           |  |
| 参加者(生徒)氏名                          | 享栄太郎                      |  |
| フリガナ                               | キョウエイ タロウ                 |  |
| 性別                                 | 男                         |  |
|                                    |                           |  |
| 中学校                                |                           |  |

## ※申し込み内容の確認が続く

訂正があれば、「修正」を クリックして訂正します。

| 生徒参加       | 加申し込み                        |              |  |
|------------|------------------------------|--------------|--|
| 8月3<br>講座〕 | 3日(火) 体験入学会<br><sub>選択</sub> | 17 商業 [プリクラ] |  |
| で<br>他正    | 登録                           |              |  |

8「登録」をクリックすると申し込み完了となります。

※複数の申し込みを行う場合 は「<mark>追加の申し込みを行う」</mark> をクリックして追加をしてく ださい。

9 右のような申し込み 完了メールが送られて いますので、メールを 確認してください。

※緊急な連絡がある場合は 申し込み時に登録してい ただいたアドレスにメー ル配信させていただきま す。

|                                                                             | 学会① 参加申し込み                                                                                                    | 申し込みが完了しました。                            |
|-----------------------------------------------------------------------------|----------------------------------------------------------------------------------------------------|-----------------------------------------|
| 申し込みが完了し、<br>メールをご確認く1                                                      | メールを送信しました。                                                                                                    |                                         |
| 10 month 117                                                                |                                                                                                    |                                         |
| 追加の申し込み                                                                     | <del>7</del> を行う                                                                                                    |                                         |
|                                                                             |                                                                                                    |                                         |
|                                                                             | 2021/05/28 (金) 13:00                                                                                                    |                                         |
|                                                                             | info@ckip.jp                                                                                                    |                                         |
| Ó                                                                           | 【享栄高等学校体験入学会申し込みシステム】お申し込み完了                                                                                             |                                         |
| 宛先 〇 koho@k                                                                 | yoei-h.ed.jp                                                                                                    |                                         |
| この度は体験                                                                      | 入学会・学校説明会申し込みシステムをご利用いただき;                                                                                               | ありがとうございます。                             |
| 6 H (2 10 H - 24                                                            |                                                                                                    | ,,,,,,,,,,,,,,,,,,,,,,,,,,,,,,,,,,,,,,, |
| 下記の通りお                                                                      | 申し込みが完了しました。                                                                                                    |                                         |
| 申込内容の確                                                                      | 認・修正・取消は下記の URL からパスワードを入力!                                                                                              | = + + + + + +                           |
| I would be the termination of the lateral                                   |                                                                                                    | うていたたります。                               |
| 1 7 H (H)                                                                   |                                                                                                    | ]つ こいたたります。                             |
| https://www.                                                                | ckip.jp/guide/nkyoeih/gen/users/login/c839af198a9ce                                                                      | d59e3d562a378dacbcd                     |
| https://www.<br>パスワード:                                                      | ckip.jp/guide/nkyoeih/gen/users/login/c839af198a9ce                                                                      | d59e3d562a378dacbcd                     |
| <u>https://www.</u><br>パスワード:                                               | ckip.jp/guide/nkyoeih/gen/users/login/c839af198a9ce                                                                      | d59e3d562a378dacbcd                     |
| https://www.<br>パスワード:                                                      | ckip.jp/guide/nkyoeih/gen/users/login/c839af198a9ce                                                                      | d59e3d562a378dacbcd                     |
| <u>https://www.</u><br>パスワード:                                               | ckip.jp/guide/nkyoeih/gen/users/login/c839af198a9ce                                                                      | d59e3d562a378dacbcd                     |
| <u>https://www.</u><br>パスワード:<br>[行事名]                                      | ckip.jp/guide/nkyoeih/gen/users/login/c839af198a9ce                                                                      | ed59e3d562a378dacbcd                    |
| https://www.<br>パスワード:<br>[行事名]<br>体験入学会(                                   | ckip.jp/guide/nkyoeih/gen/users/login/c839af198a9ce<br>4121                                                              | d59e3d562a378dacbcd                     |
| https://www.<br>パスワード:<br>[行事名]<br>体験入学会(<br>[申込番号]                         | ckip.jp/guide/nkyoeih/gen/users/login/c839af198a9ce                                                                      | d59e3d562a378dacbcd                     |
| https://www.<br>パスワード:<br>[行事名]<br>体験入学会(<br>[申込番号]<br>B001                 | ckip.jp/guide/nkyoeih/gen/users/login/c839af198a9ce                                                                      | id59e3d562a378dacbcd                    |
| https://www.<br>パスワード:<br>[行事名]<br>体験入学会<br>[申込番号]<br>B001                  | ckip.jp/guide/nkyoeih/gen/users/login/c839af198a9ce                                                                      | id59e3d562a378dacbcd                    |
| https://www.<br>パスワード:<br>[行事名]<br>体験入学会(<br>[申込番号]<br>B001                 | ckip.jp/guide/nkyoeih/gen/users/login/c839af198a9ce                                                                      | id59e3d562a378dacbcd                    |
| <u>https://www.</u><br>パスワード:<br>[行事名]<br>体験入学会<br>[申込番号]<br>B001           | w py wyna pob one からいステートを入分して<br>ckip.jp/guide/nkyoeih/gen/users/login/c839af198a9ce<br>4121<br>①<br>①                  | ed59e3d562a378dacbcd                    |
| <u>https://www.</u><br>パスワード:<br>[行事名]<br>体験入学会<br>[申込番号]<br>B001<br>【確認事項】 | ckip.jp/guide/nkyoeih/gen/users/login/c839af198a9ce<br>4121<br>①<br>当日はマスクを着用して参加してください。<br>当日の体温が 37.5 度以上の方は参加をご读慮頤います | ed59e3d562a378dacbcd                    |

<注意> 急に申し込み内容の修正、取消が必要になったときは、上記URLからパスワード を入力してログインして修正、取消を行うことはできますが、できる限りこの操作を 行わないようにしてください。